Please note that the network will be kept open throughout the process, and if the network is broken during the process, it will fail.

## 1. Click setting

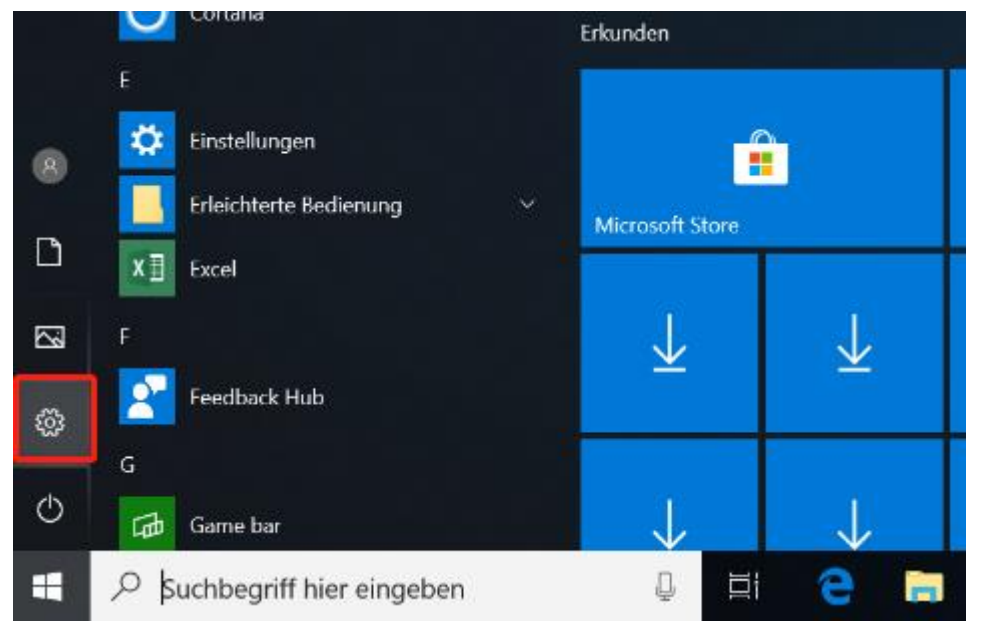

## 2. Choose "language and time"

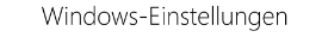

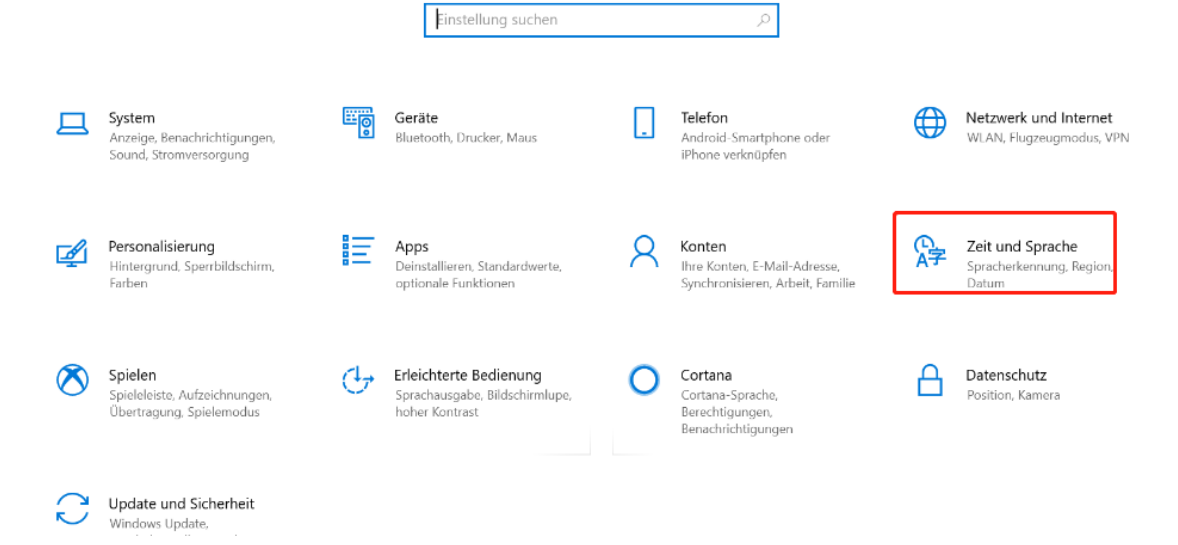

3. Choose "language" and click "+"

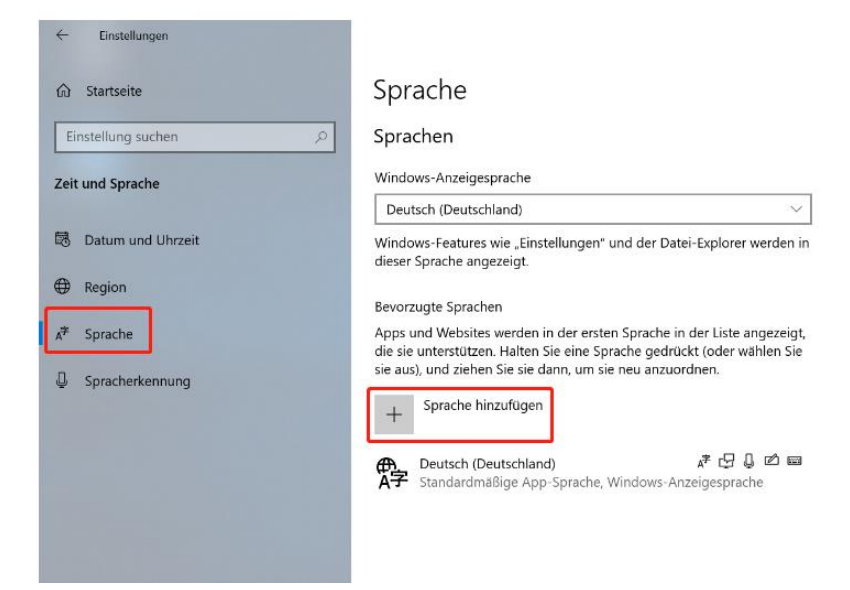

4. Choose the language you want to change.

| span           | ish                    |        |                 | × |
|----------------|------------------------|--------|-----------------|---|
| Españo         | ol (Argentina)         |        |                 |   |
| Spanis         | ch (Argentinien)       |        |                 |   |
| Españo         | l (Bolivia)            |        |                 |   |
| Spanis         | ch (Bolivien)          |        |                 |   |
| Españo         | ol (Chile)             |        |                 |   |
| Spanis         | ch (Chile)             |        |                 |   |
| Españo         | ol (Costa Rica)        |        |                 |   |
| Spanis         | ch (Costa Rica)        |        |                 |   |
| Españo         | l (República Dominican | а)     |                 |   |
| Spanis         | ch (Dominikanische Rep | ublik) |                 |   |
| Españo         | l (Ecuador)            |        |                 |   |
| Spanis         | ch (Ecuador)           |        |                 |   |
| A <sup>‡</sup> | Anzeigesprache         | Ð      | Text-zu-Sprache |   |
| Ļ              | Spracherkennung        | ø      | Handschrift     |   |
|                |                        | 1      |                 |   |

5. Please wait for the language pack to download and it will install automatically, then restart the laptop (the restart process is slow and may take several minutes), and the new language will be installed after you enter the system again